https://online-academic-society.3esys.jp/elbow2024/registration/pre\_doctor

Procedure 1. Select your category. https://online-academic-society.3esys.jp/elbow2024/contents/entry

- 2. In the next page, enter your information to complete provisional registration.
- 3. After receiving the automatically reply, please proceed the payment of the registration fee.

Note:

--Registration Procedure All the attendees need to complete the online registration.

Only online registration is acceptable and onsite registration cannot be available even if you make a presentation onsite.

--Payment of Registration Fee

Only by credit card.

Please note that the registration fee cannot be refunded after the completion of registration by any personal reasons.

--Confirmation of Registration

After completing online registration, you will receive a confirmation email. If you do not receive this, you may have entered a wrong email address or not completed the procedure. In this case, please contact us (<u>elbow2024@congre.co.jp</u>).

[IMPORTANT]

In order to present your abstract at ELBOW2024, you need to complete online registration in advance.

Please make sure to complete your registration before your presentation, according to this guide.

### https://online-academic-society.3esys.jp/elbow2024/contents/entry

\*It is unnecessary for speakers from overseas to become a member of the Japan Elbow Society in the  $36^{th}$  meeting.

1. Select your category.

|                                                                  | 第360日本时関節学会学術集会<br>The 86th Annual Meeting of the Japan Elbow Society |
|------------------------------------------------------------------|-----------------------------------------------------------------------|
| Please select and click your below.                              | category from                                                         |
|                                                                  | 登録区分を選択し、登録を進めてください。                                                  |
|                                                                  | ログイン画面に戻る                                                             |
| Early Bird Registration (JS                                      | <b>5T)</b> 01(金) 10:00~2024/01/14(日) 23:59                            |
| <b>General</b><br>Doctors, Company, Graduate<br>Students:        |                                                                       |
| 16,000 JPY                                                       | 初期研修医・理学療法士・その他の医療従事者                                                 |
| Others<br>Junior Resident Doctors, Physi<br>4,000 JPY            | cal Therapists, Healthcare Workers:                                   |
| Ê                                                                | 後期受付                                                                  |
| Regular Registration (JST                                        | 5(月) 12:00~2024/03/31(日) 18:00                                        |
| General<br>Doctors, Company, Graduate<br>Students:<br>20,000 JPY | 医師・企業・大学院生<br>20,000円                                                 |
| <b>Others</b><br>Junior Resident Doctors, Phys<br>5,000 JPY      | ical Therapists, Healthcare Workers:                                  |
| ji<br>J                                                          |                                                                       |
| Regular Registration (JST                                        | 1(金) 10:00 ~ 2024/03/31(日) 18:00                                      |
| <b>Students</b><br>(except Graduate Students):<br>Free           | 学生(大学院生除く)<br>無料                                                      |
|                                                                  | よくあるお問い合わせ                                                            |

2. Enter your information.

| Please enter your information                           | below. 第360日本时関節学会学術集会                                                                                                    |
|---------------------------------------------------------|----------------------------------------------------------------------------------------------------|
|                                                         | 本集会に参加するにあたり、以下の必要事項をご入力ください。                                                                                                    |
|                                                         | ご入力について<br>ご入力の際、旧字体(旧漢字)等については、ご入力いただけないことがございます。                                                                                                    |
|                                                         | また、ご入力いただきました文字が対応出来ない場合、登録時自動メール送信やログインが正常に行えないことがございます。<br><b>新字体や代用漢字でのご入力</b> をお願いいたします。<br><u>前のページに戻る</u>                                                                                                    |
|                                                         | 区分情報                                                                                                    |
|                                                         | 参加区分 医師・企業・大学院生 早期受付                                                                                                    |
|                                                         | 参加费 16,000円                                                                                                    |
| Last name                                               | <b>姓</b> 砂酒 例) 学会                                                                                                    |
| First name                                              | 名の強制の法語                                                                                                    |
| Full Name                                               | ネームカード印字用氏名 必須                                                                                                    |
| (Printed on Name Card)                                  | □ 氏名を使用する                                                                                                    |
| Last name                                               | er هر Affiliation/<br>Home                                                                                                    |
| First name                                              | ×۲ هم *Please choose your address.                                                                                                    |
|                                                         | 住所種別                                                                                                    |
| Affiliation's Name                                      | 所属施設名称 必須 自宅                                                                                                    |
| Affiliation's Name<br>(Printed on Name Card)            | معالی اللہ اللہ اللہ اللہ اللہ اللہ اللہ ا                                                                                                    |
|                                                         | 前編を開始した。                                                                                                    |
| Department's Name                                       | □ 回転がない場合はチェッ <u>ク1</u>                                                                                                    |
| Telephone Number                                        | الت ho Department hame,<br>tick the box.                                                                                                    |
| Member/ Non-member of<br>the Society                    | B本射関節学会入会状況<br>日本射関節学会入会状況<br>日本射関節学会入会状況<br>日本射関節学会入会状況<br>(初)<br>(加)<br>(加)<br>(加)<br>(加)<br>(加)<br>(加)<br>(加)<br>(加                                                                                                    |
| *No need to become a<br>member for overseas<br>speakers | <sup>現地来場予定について</sup><br><sup>被</sup> の<br><sup>現地来場予定なし(オン<br/>Please select "On-site (現<br/>地予定)".</sup>                                                                                                    |
| Presentation on-site or                                 | メールアドレス 必須 例) example@example.com   確認用メールアドレス 必須 例) example@example.com                                                                                                    |
|                                                         | 登録メールアドレスについて                                                                                                    |
| E-mail Address (confirm)                                | ご登録だアメールは「@k+dda.jp」といっドメインから密告いたします。「@k+dda.jp」を安信できるように設定をお願いします。<br>設定方法につきましては、お使いのメールソフトまたは各携帯電話会社によって異なりますので、各サービスの利用マュアルなどにてご確認ください。<br>※ご登録完了メールが量かない場合<br>携帯電話会社やメールアドレス提供業者によっては、携帯電話購入時の設定またはメールアドレス提供業者側で受信規制をされてしまい、速感メールの利<br>定を受けてメールが量かない場合がございます。<br>30分経ってもメールが届かない場合は運感メールフォルダ・スパムフォルダ、またはゴミ箱フォルダに振り分けられてないかのご確認をお願いいたしま |
|                                                         | す。<br>個人情報の取り扱いについて<br>個人情報の取り扱いに関しては、以下プライバシーボリシーに則って適切に取り扱います。<br>個人情報の取り扱いについて                                                                                                    |
| Please tick the checkbox to go                          | ご同意いただけましたら、下にチェックのうえ、「確認」をクリックしてください。                                                                                                    |
|                                                         | 31.36                                                                                                    |

3. Complete the payment of the registration fee.

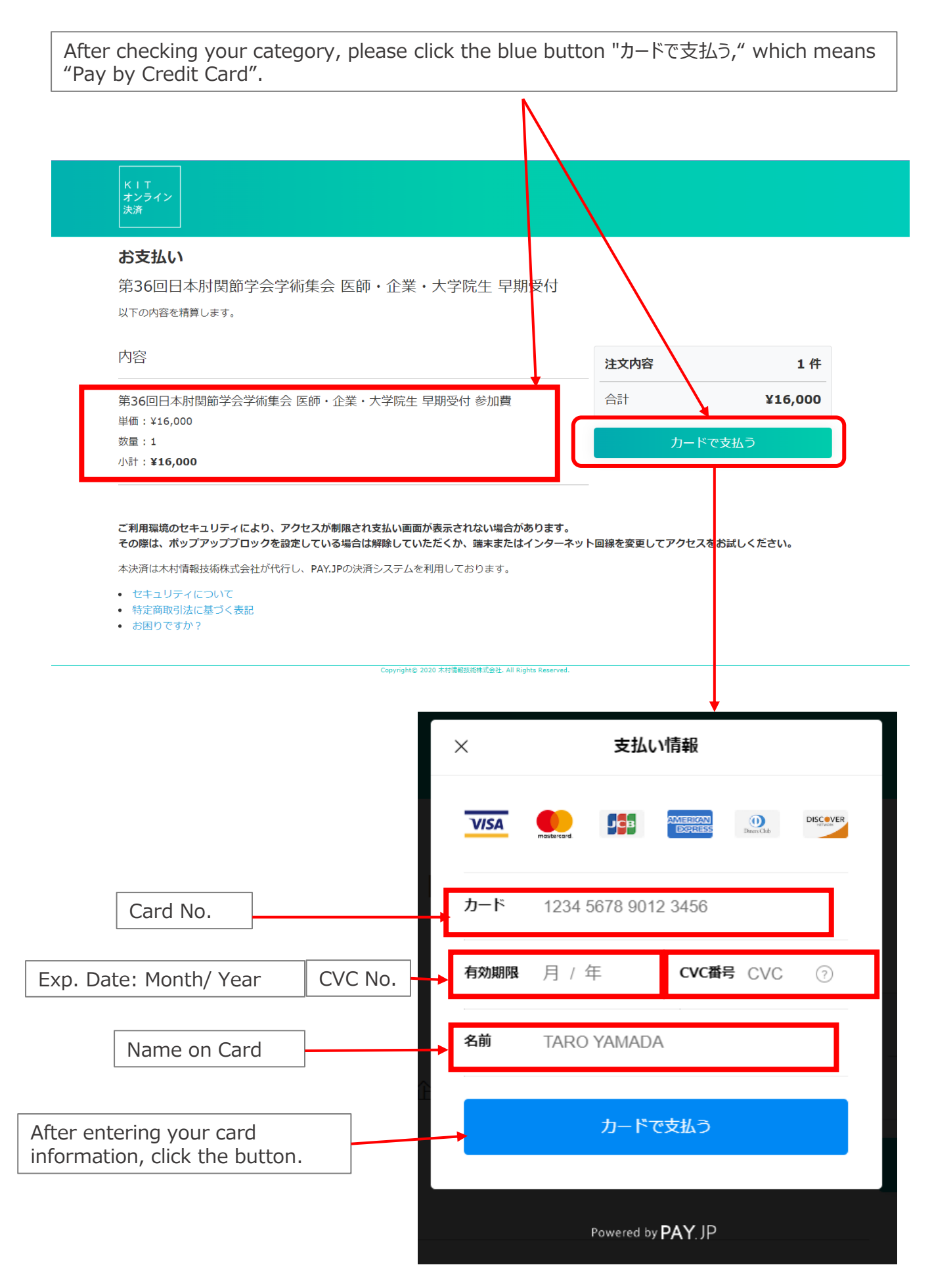

If payment has done successfully, registration of the meeting will be completed.